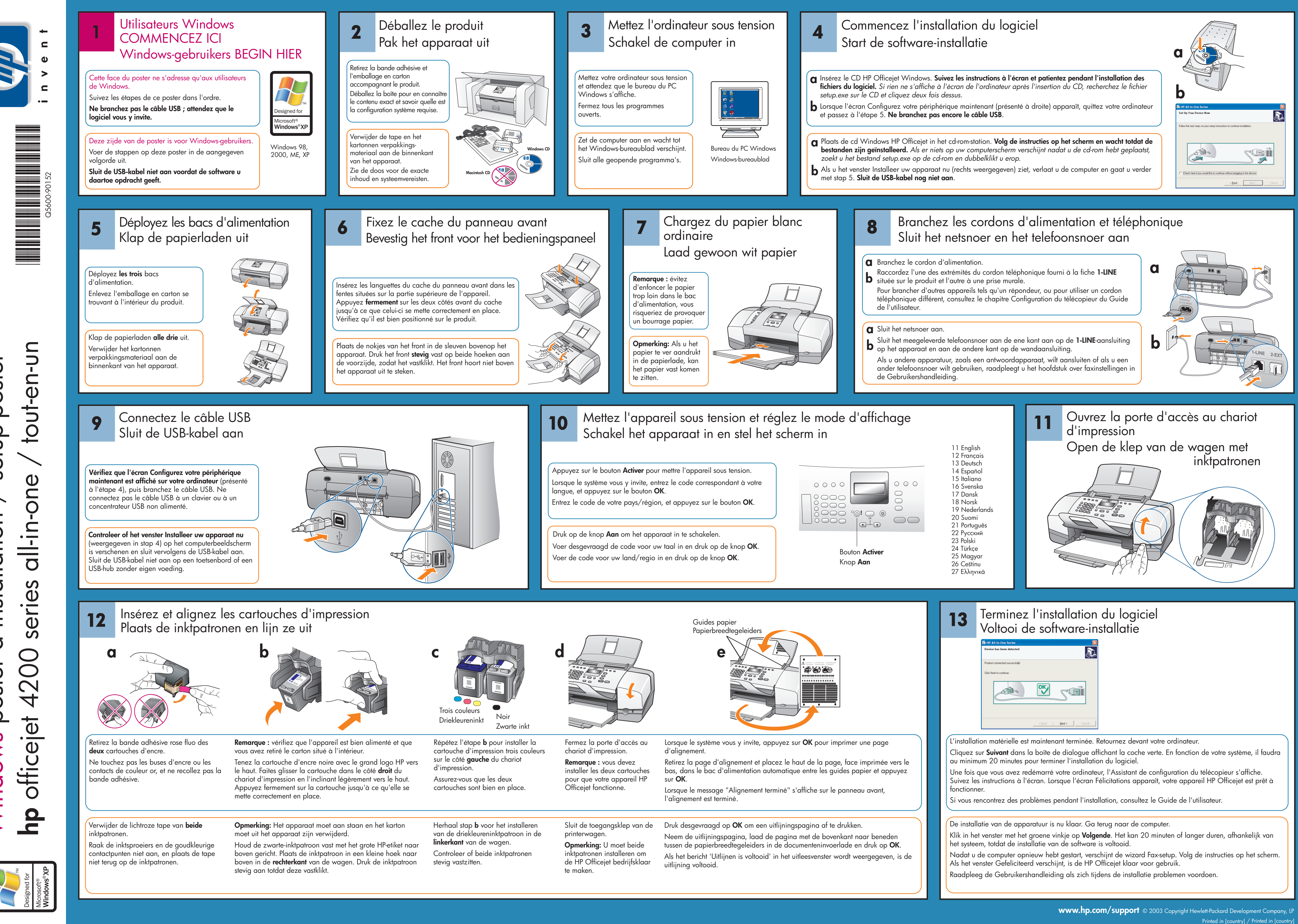

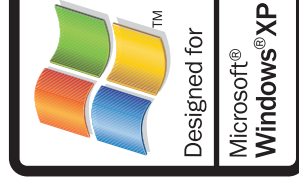

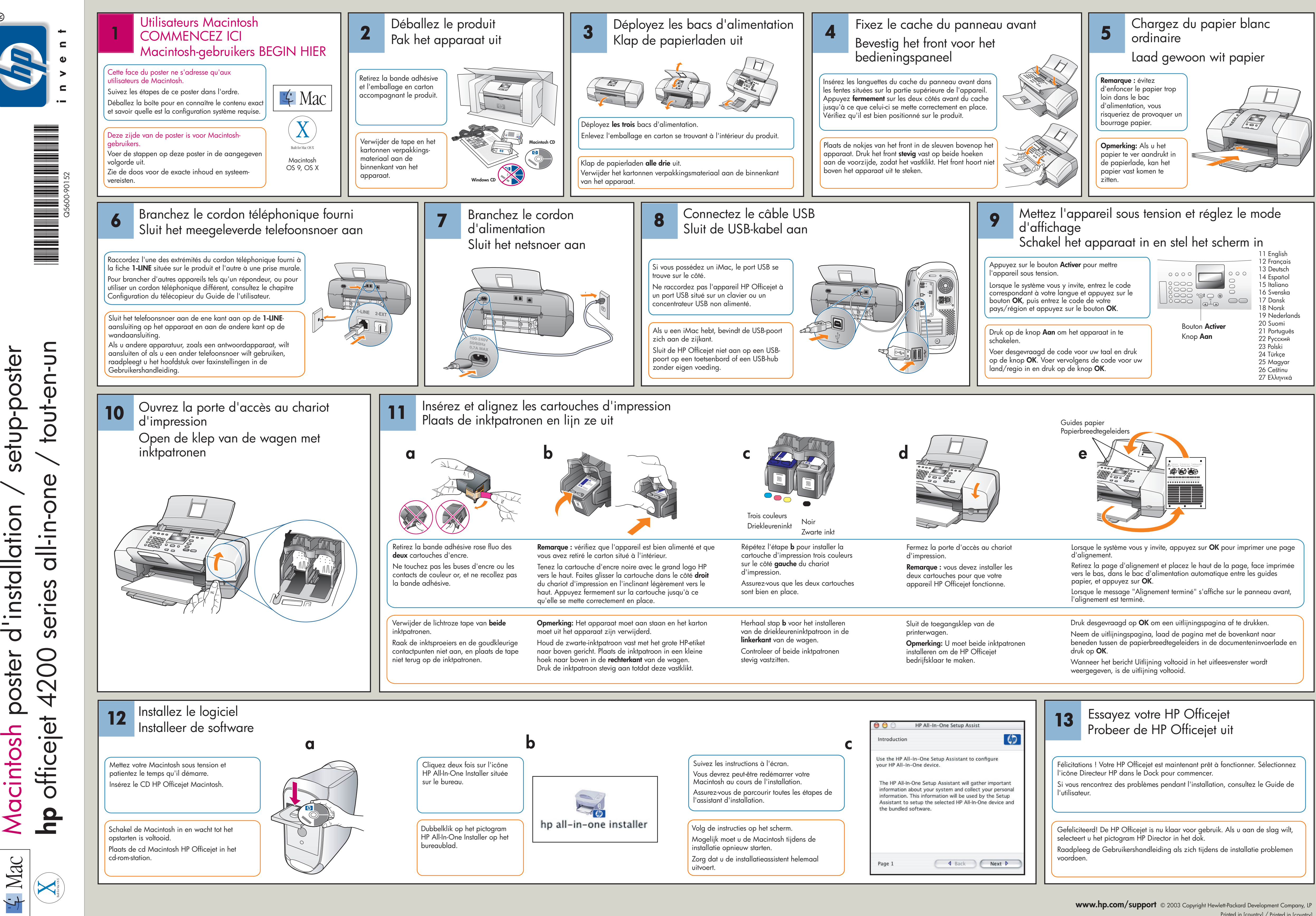

setup-poster installation Macintosh poster

www.hp.com/support © 2003 Copyright Hewlett-Packard Development Company, LP

Printed in [country] / Printed in [country]